# 「ねんきんネット」ご利用ガイド

# <スマートフォン版>

# 12章 国民年金保険料の納付

第1.2版

2024年8月5日

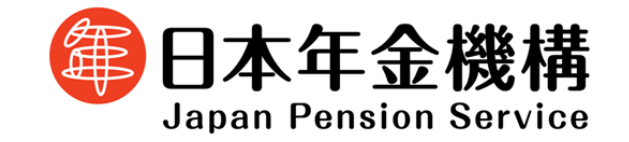

# 目次

#### 【12章】 国民年金保険料の納付

| 1   | 国民年金保険料の納付とは            |     |
|-----|-------------------------|-----|
| 1.1 | 国民年金保険料の納付の概要           | . 2 |
| 2   | 操作の流れ                   |     |
| 2.1 | 操作の流れ                   | . 3 |
| 2.2 | 「月別の年金記録を確認する」 画面からの操作  | 11  |
| 3   | 「国民年金保険料を納付する」における画面の見方 |     |
| 3.1 | 各月の年金記録の情報に関する説明        | 14  |
| 3.2 | 納付書情報一覧に関する説明           | 16  |

### 【12章】 国民年金保険料の納付

#### 1 国民年金保険料の納付とは

#### 1.1 国民年金保険料の納付の概要

前月分以前の保険料について、Pay-easy(ペイジー)による納付を「ねんきんネット」の画面上から行うことができるサービスです。

お手元に納付書がなくても、「ねんきんネット」から金融機関のインターネットバンキング等を利用して、24時間いつでも保険料の納付を行うことができます。

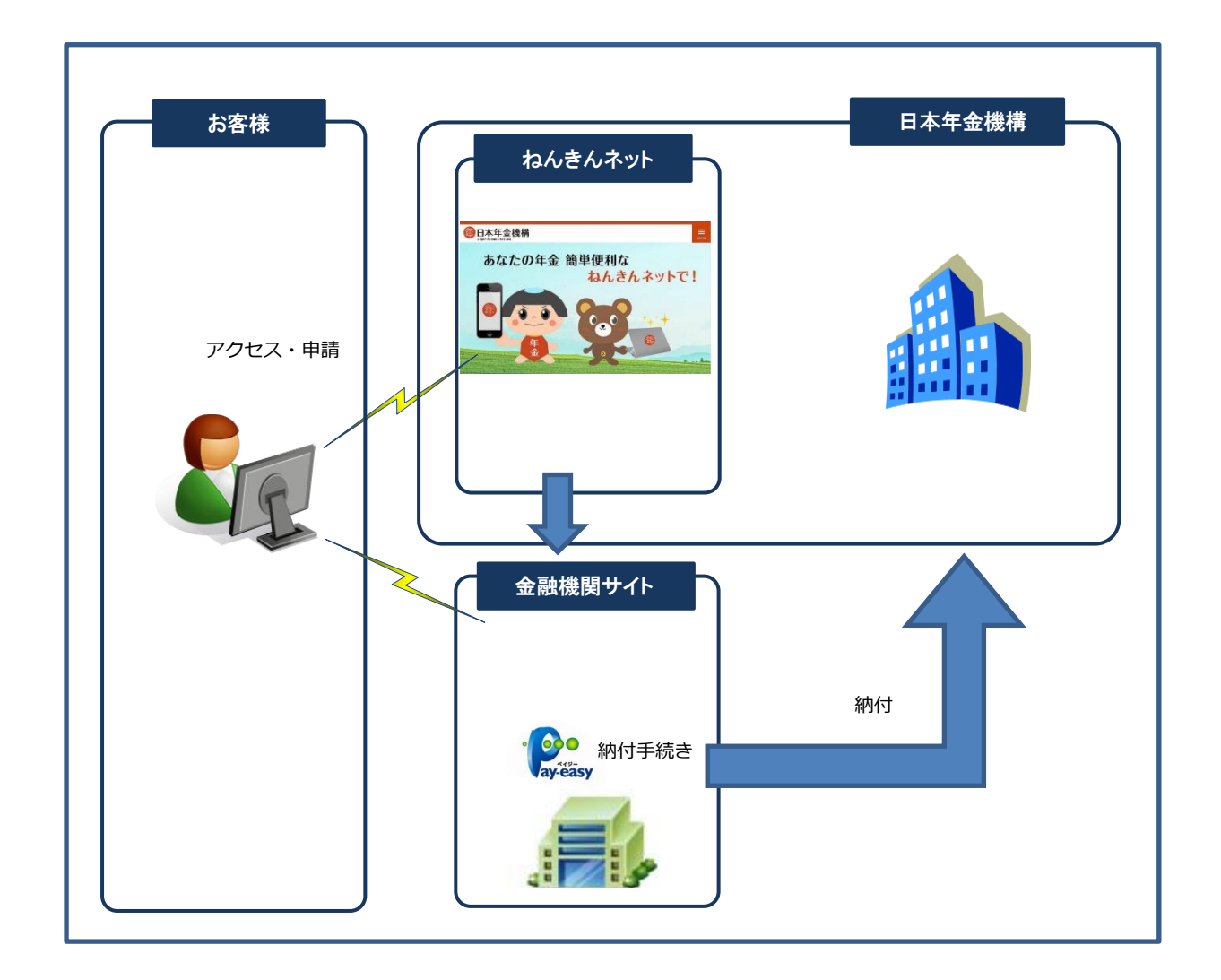

12 章-2

## 2 操作の流れ

#### 2.1 操作の流れ

「ねんきんネット」

| 三 灌ねんきんネット 豆                                                                                                    | ⇒この画面について詳しく知りたい場合は                                     |
|----------------------------------------------------------------------------------------------------|---------------------------------------------------------|
| בבא - בבא                                                                                                    | ご利用ガイド 3章 基本操作・各種設定                                     |
| <b>ねんきんネット</b><br>前回のログイン日時<br>平成XX年 5月12日 20時 6分                                                                                                    | を参照してください。                                              |
| ・     ・     ・     ・     ・     ・     ・     ・     ・     ・     ・     ・     ・     ・     ・     ・     ・     ・     ・     ・     ・     ・     ・     ・     ・     ・     ・     ・     ・     ・     ・     ・     ・     ・     ・     ・     ・     ・     ・     ・     ・     ・     ・     ・     ・     ・     ・     ・     ・     ・     ・     ・     ・     ・     ・     ・     ・     ・     ・     ・     ・     ・     ・     ・     ・     ・     ・     ・     ・     ・     ・     ・     ・     ・     ・     ・     ・     ・     ・     ・     ・     ・     ・     ・     ・     ・     ・     ・     ・     ・     ・     ・     ・     ・     ・     ・     ・     ・     ・     ・     ・     ・     ・     ・     ・     ・     ・     ・     ・     ・     ・     ・     ・     ・     ・     ・     ・     ・     ・     ・     ・     ・     ・     ・     ・     ・     ・     ・     ・     ・     ・      ・     ・     ・     ・ </th <th></th> |                                                         |
| 🔁 その他の便利機能を利用する                                                                                                    |                                                         |
| <ul> <li>通知書の再交付申請</li> </ul>                                                                                                    |                                                         |
| ● 国民年金保険料を納付する                                                                                                    | <ol> <li>(1) 【国民年金保険料を納付する】</li> <li>ボタンをタップ</li> </ol> |
| <ul> <li>日本年金機構からのお知らせ確認</li> </ul>                                                                                                    |                                                         |
| <ul><li>アンケート回答</li></ul>                                                                                                    |                                                         |
| 「国民年金保険                                                                                                    | *                                                       |
| 国民年金保険料の納付は「月別の年金記録を確認する」 ※「月別の年金記録を確認する」画面からの操作                                                                                                    | <b>する」画面からも行うことができます。</b><br>Fは                         |
| P.12 章-11 「2.2 「月別の年金記録を確認す                                                                                                    | る」画面からの操作」へ                                             |
|                                                                                                    | をご参照ください。                                               |

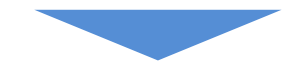

「国民年金保険料を納付する」

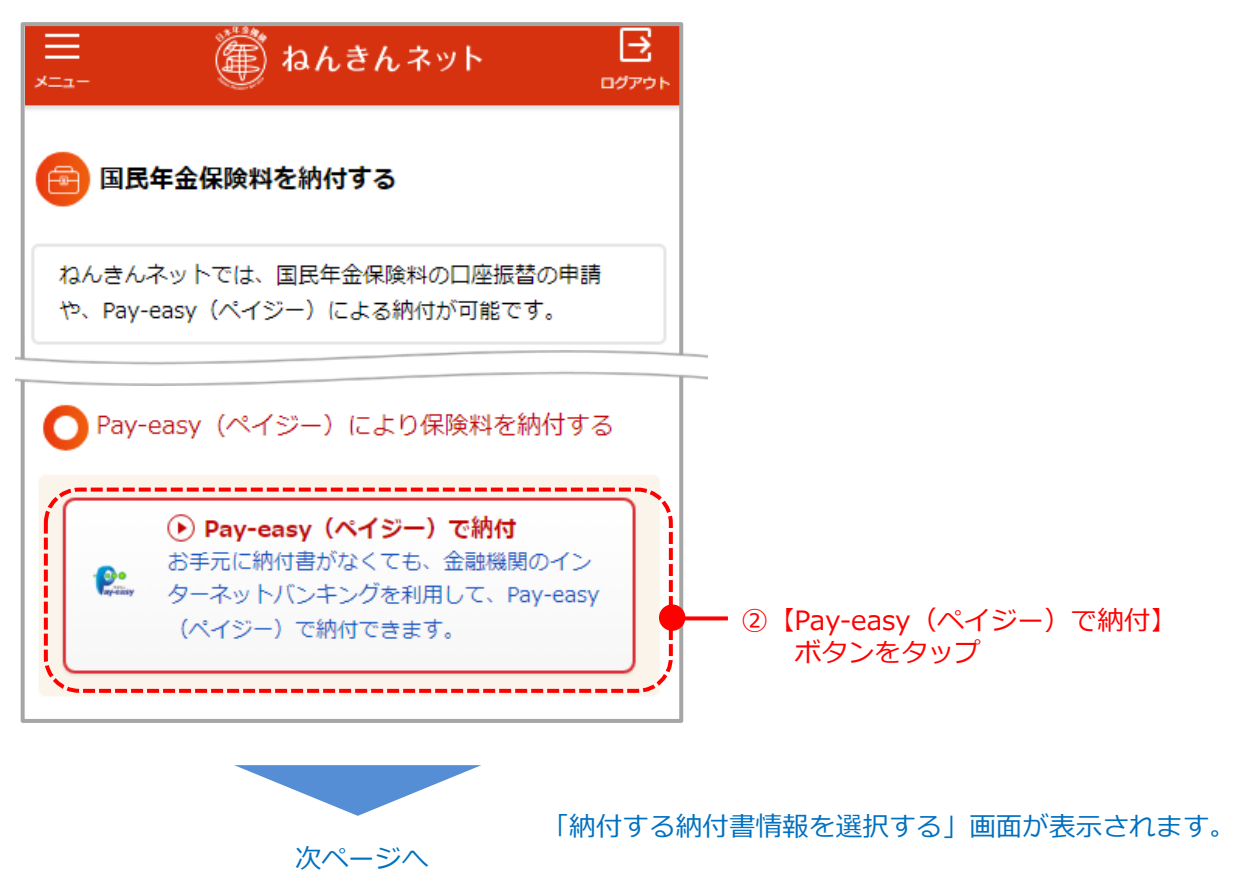

#### 「納付する納付書情報を選択する」

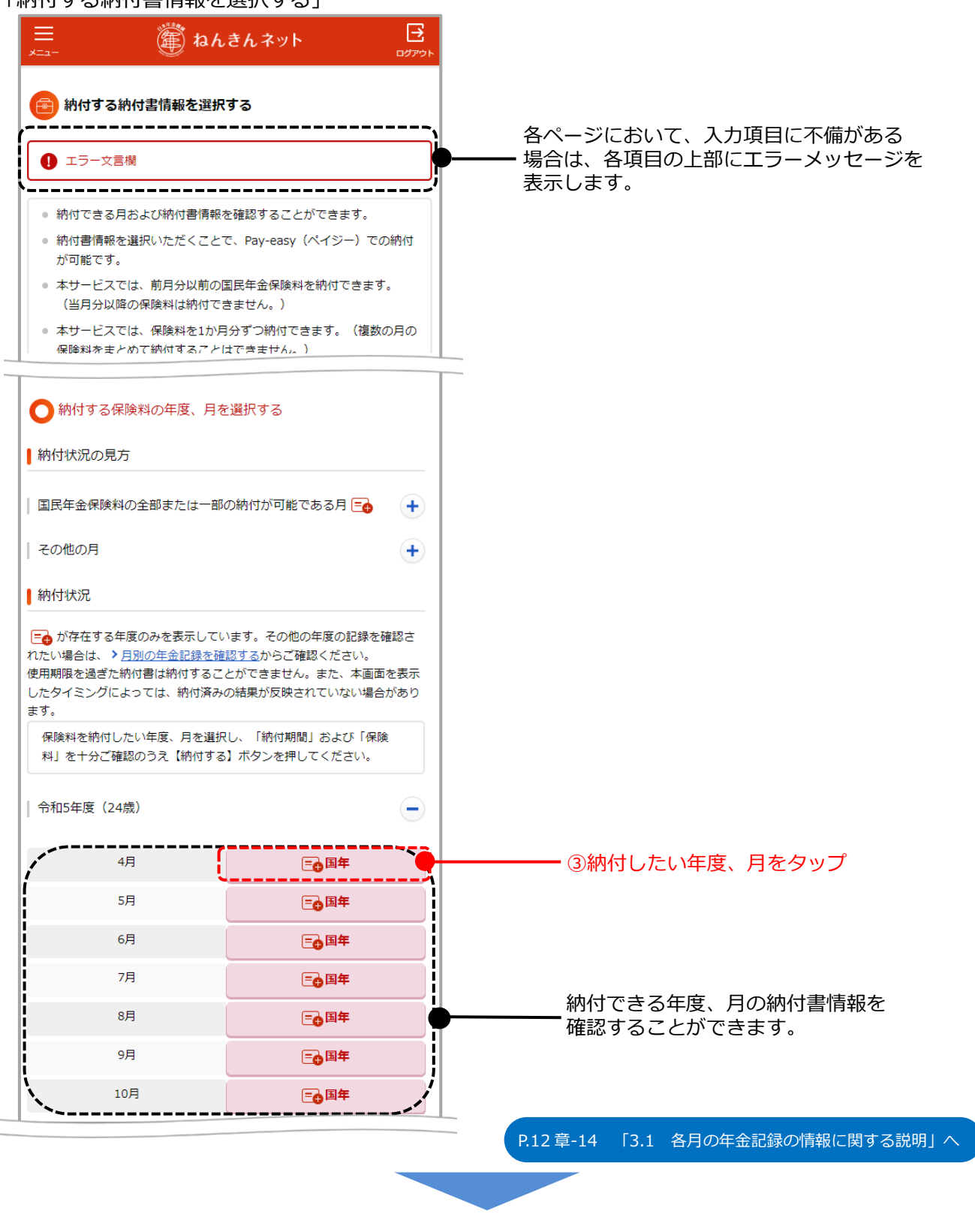

次ページへ続きます。

12章-5

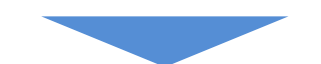

#### 「納付する納付書情報を選択する」の続き

|                                                                                                    | ジー)で納付<br>Blean Will いたぢくろんて、Davies and (ピイン |                                                                 |
|----------------------------------------------------------------------------------------------------|----------------------------------------------|-----------------------------------------------------------------|
| 納付したい保険料の納付書情報を選択いただくことで、Pay-easy(ペイジ<br>ー)での納付が可能です。<br>また、「収納機関番号」、「納付番号」、「確認番号」をインターネットバ<br>ンキング等に直接入力して納付することもできます。詳細は、♪ <u>納付書での</u><br>お支払い(電子納付(Pay-easy)で納付する)」□ をご覧ください。 |                                              |                                                                 |
| 納付書情報一覧の見                                                                                                    | 方                                            | _                                                               |
| 「納付目的」について                                                                                                    | :                                            | Đ                                                               |
| 「納付書種別」につい                                                                                                    | יכ (•                                        | Đ                                                               |
| 納付書情報一覧                                                                                                    |                                              |                                                                 |
| <ul> <li>✓ <u>令和5年度</u></li> <li>✓ <u>令和6年度</u></li> </ul>                                                                                                    |                                              |                                                                 |
| ┃ 令和5年度                                                                                                    |                                              | P.12 章-16 「3.2 納付書情報一覧に関する説明」へ                                  |
| 4月                                                                                                    |                                              |                                                                 |
| 納付目的                                                                                                    | 一般                                           |                                                                 |
| ▲ 納付書種別<br>■<br>■ 納付期間                                                                                                    | 定額<br>2023年4日~2023年4日                        |                                                                 |
| 使用期限                                                                                                    | 2025年5月31日                                   |                                                                 |
| 保険料                                                                                                    | 16,520円                                      |                                                                 |
| 収納機関番号                                                                                                    | 00500                                        |                                                                 |
| 納付番号                                                                                                    | 9999-9999-9999-0001                          |                                                                 |
| 確認番号                                                                                                    | 00001                                        |                                                                 |
| 利何書情報の選択                                                                                                    | > 納付する                                       | <ul> <li>④「納付期間」「保険料」等を確認のう</li> <li>え、【納付する】ボタンをタップ</li> </ul> |
|                                                                                                    | (詳細内容を非表示にする                                 |                                                                 |
|                                                                                                    |                                              |                                                                 |
|                                                                                                    | 「金融機<br>次ページへ                                | 関を選択する」画面が表示されます。                                               |

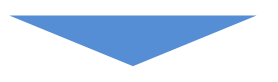

#### 「金融機関を選択する」

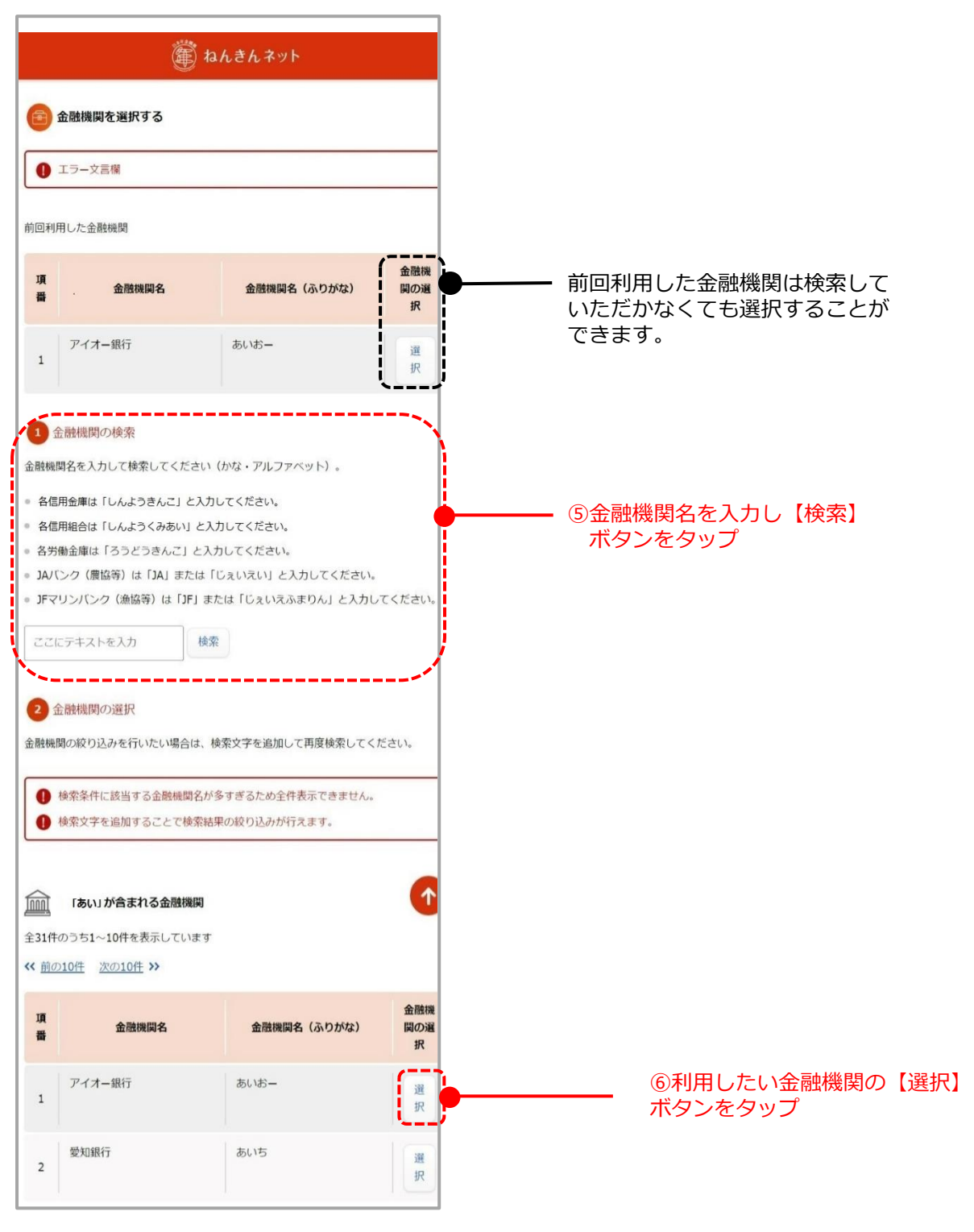

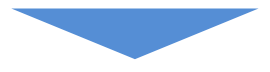

「納付する納付書情報を確認する」

|                                                                                                    | ねんきんネット 📴                                                                                                    |                                    |
|----------------------------------------------------------------------------------------------------|----------------------------------------------------------------------------------------------------|------------------------------------|
| 😰 納付する納付書                                                                                                    | 皆情報を確認する                                                                                                    |                                    |
| 1 エラー文言欄                                                                                                    |                                                                                                    |                                    |
| 納付目的                                                                                                    | 一般                                                                                                    |                                    |
| 納付書種別                                                                                                    | 定額                                                                                                    |                                    |
| 納付期間                                                                                                    | 2023年4月~2023年4月                                                                                               |                                    |
| 使用期限                                                                                                    | 2025年5月31日                                                                                                    |                                    |
| 保険料                                                                                                    | 16,520円                                                                                                    |                                    |
| 収納機関番号                                                                                                    | 00500                                                                                                    |                                    |
| 納付番号                                                                                                    | 9999-9999-9999-0001                                                                                           |                                    |
| 確認番号                                                                                                    | 000002                                                                                                    |                                    |
| 選択した金融機関                                                                                                    | アイオー銀行                                                                                                    |                                    |
| <ul> <li>金融機関サイドとの操作</li> <li>ください。</li> <li>この後は、金融機関サイ<br/>となります。</li> <li>続けて他の期間も納付さんネットに戻り、納付しださい。</li> <li>④ 金融機</li> <li>④ 金融機</li> <li>④ 納付する納付</li> </ul> | ドガ法等は各金融機関にお向いらわど<br>(トでの手続きが完了したら納付完了<br>される場合は、手続き完了後にねんき<br>したい月(納付書情報)を選択してく<br>機関サイトに移動する<br>間を選択する画面へ戻る |                                    |
|                                                                                                    | 次ページへ                                                                                                    | 「ご案内(ねんきんネットでの操作完了)」<br>画面が表示されます。 |

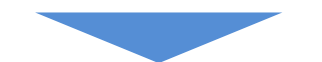

「ご案内(ねんきんネットでの操作完了)」

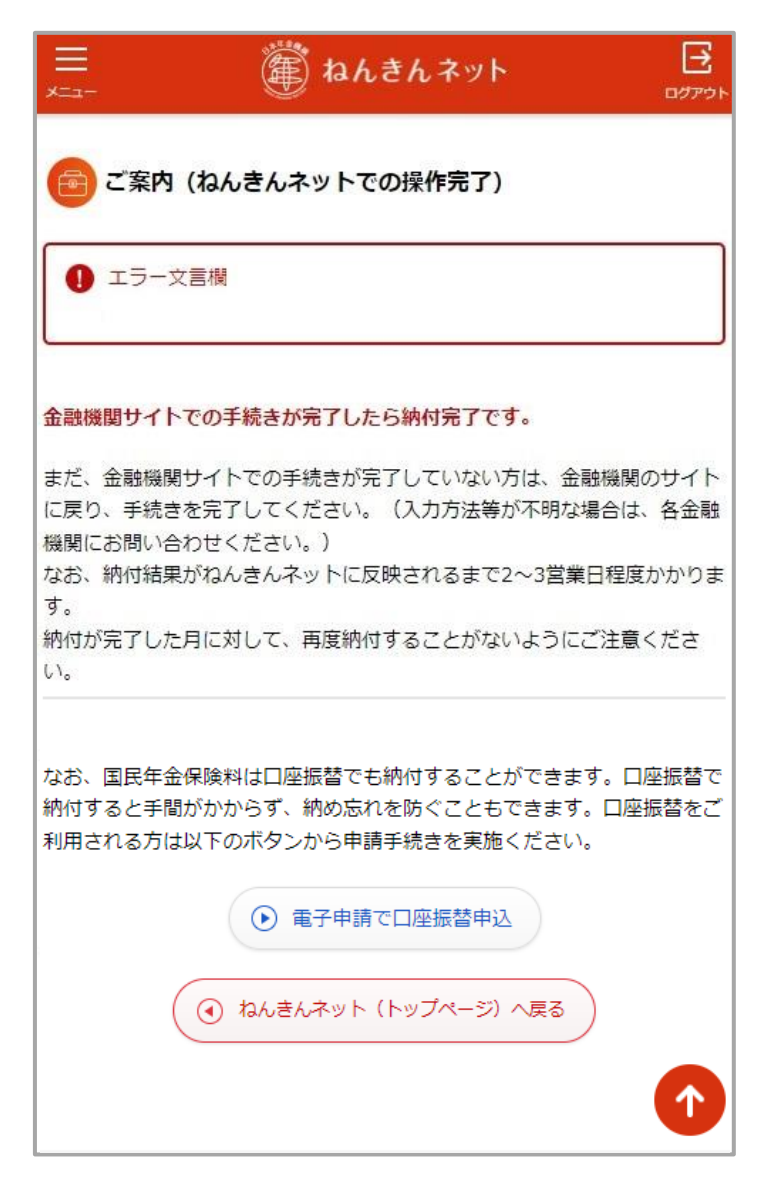

※ここから先は金融機関サイトが別タブで開き、各遷移先での操作となります。 金融機関サイトでの操作方法等は各金融機関にお問い合わせください。

例外ページ

| Ξ                                                                                                    |                                            |
|----------------------------------------------------------------------------------------------------|--------------------------------------------|
| 現在当サービスはご利用いただけません                                                                                                    |                                            |
| ④ ねんきんネット (トップページ) へ戻る                                                                                                    | サービスが停止している場合にこちらの画<br>面が表示されます。           |
| $\blacksquare$ $\blacksquare$ $\blacksquare$ $\blacksquare$ $\blacksquare$ $\blacksquare$ $\blacksquare$ $\blacksquare$ $\blacksquare$                                                                                                    |                                            |
| 納付書の使用期限を超過しました     納付書の使用期限を超過したため、お取り扱いができなくなりました。                                                                                                    | 選択した納付書の使用期限が超過している                        |
| 納付する納付書情報を選択する画面へ戻る                                                                                                    | 場合にこちらの画面が表示されます。納付<br>する納付書を再度選びなおしてください。 |
| $\equiv$ $\mathbb{R}$ and the second second sec |                                            |
| メニュー     ログアウト       ①     年金記録エラー表示                                                                                                    |                                            |
| ※ ご不明な点は > <u>よくあるご質問</u> 口 をご覧ください。                                                                                                    | 基礎年金番号が存在しない・年金記録に<br>不備があるなどのエラーにより、Pay-  |
| (④ ねんきんネット (トップページ) へ戻る                                                                                                    | easy(ペイジー)での納付はご利用いた                       |
| ×閉じる                                                                                                    | にけません。こ个明な点は、よくある質問】をご覧ください。               |

#### 2.2 「月別の年金記録を確認する」画面からの操作

国民年金保険料の納付は、「月別の年金記録を確認する」画面からも行うことができます。「月別の年 金記録を確認する」については、 ご利用ガイド 4章 年金記録の確認 を参照してください。

「月別の年金記録を確認する」

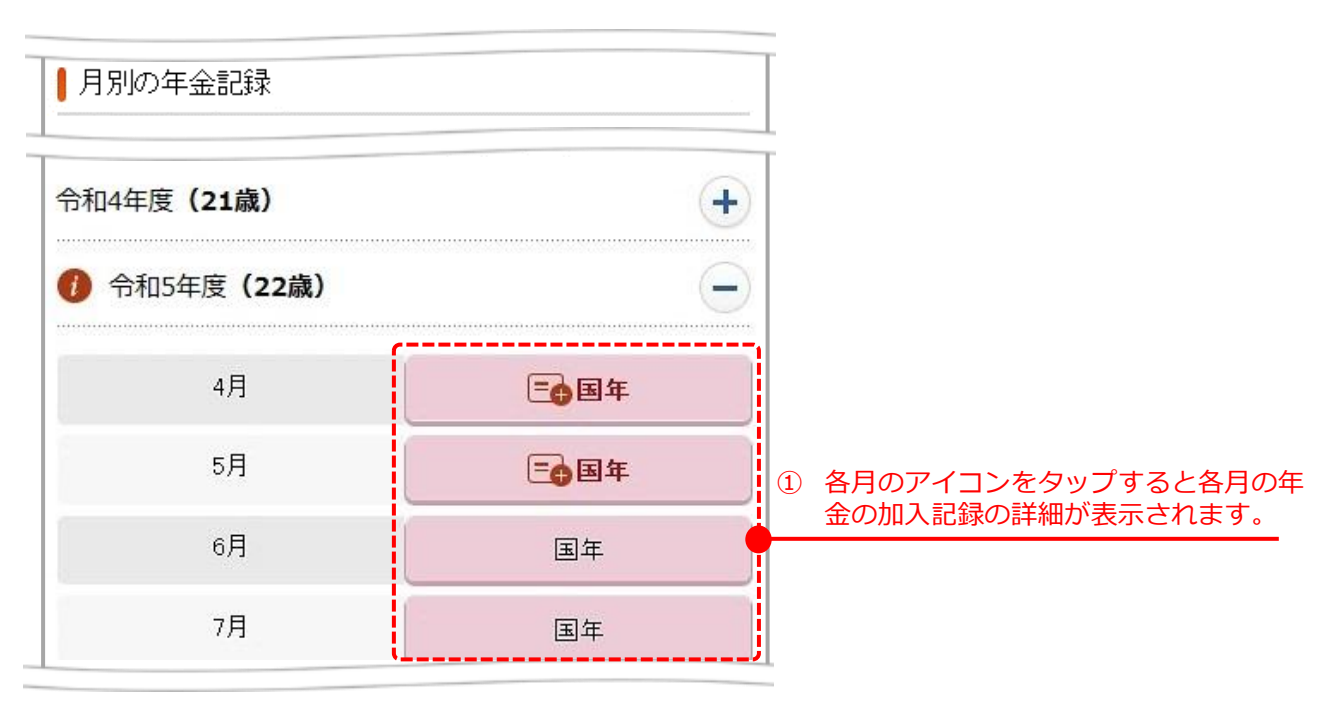

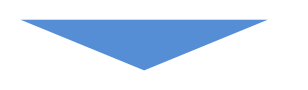

「年金の加入記録の詳細」画面を 別ウィンドウ(タブ)で表示します。

#### 「年金の加入記録の詳細」

| 年金の加入記録                                                      | 泉の詳細                                                                             |
|--------------------------------------------------------------|----------------------------------------------------------------------------------|
| <ol> <li>対象年月は保険<br/>す。<br/>ただし、65歳以<br/>除きます)がある</li> </ol> | 料の <b>保険料免除期間の後払い(追納)が可能</b> で<br>上で120月以上の年金加入期間(保険料未納期間を<br>5方は、追納できない場合があります。 |
| <ol> <li>納付または保険<br/>情報は、お近くの<br/>問い合わせくだる</li> </ol>        | 料免除期間の後払い(追納)等についての最新の<br>の▶ <u>年金事務所・街角の年金相談センター</u> □ にお<br>さい。                |
| 国民年金                                                         |                                                                                  |
| 対象年月                                                         | 令和 5年 4月                                                                         |
| 納付状態                                                         | 1 国民年金保険料が半額免除されてい                                                               |

年金の加入記録の詳細情報を表示します。 選択した月の加入制度によって、 表示内容は変わります。

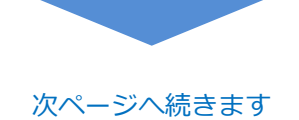

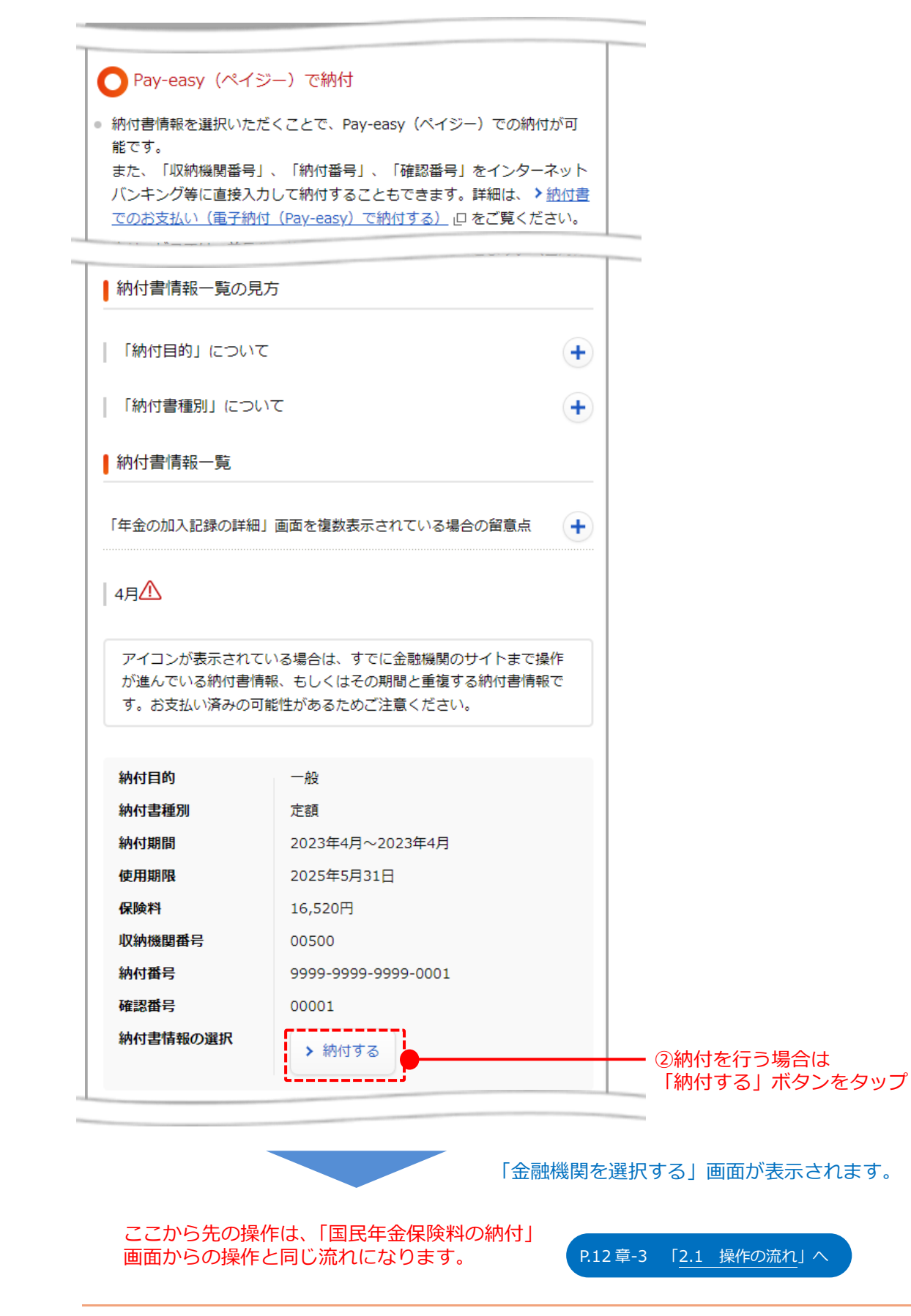

12章-13

### 3 「国民年金保険料を納付する」における画面の見方

#### 3.1 各月の年金記録の情報に関する説明

| 記録の情報 |
|-------|
| ■●国年  |
| □●国年  |
| 国年    |
| 国年    |
| 国年    |
| 厚年    |
| 1 厚年  |
| €厚年   |
| 合算    |
| 合算    |
| 船保    |
| 船保    |
|       |

| 画面表示 | 説明                                                                                                    |
|------|----------------------------------------------------------------------------------------------------|
| 国年   | 国民年金に加入していた月<br>国民年金保険料を納付した月                                                                                                    |
| 1 国年 | 国民年金に加入していた月で、以下のいずれかに該当する月<br>または脱退手当金が支給された可能性のある月<br>・国民年金保険料を納付していない月<br>・国民年金保険料の一部の免除を受けている月<br>・国民年金保険料の一部の免除を受けていて、残りの保険料を納付していない月<br>・学生納付特例制度または納付猶予制度の承認を受けている月<br>・特定期間である月<br>・付加保険料を納付していない月<br>・産前産後期間により免除を受けていて、付加保険料を納付していない月 |
| ■ 国年 | 国民年金保険料の全部または一部の納付が可能である月<br>もしくは、付加保険料の納付が可能である月<br>なお、追加可能な、免除等承認済み期間もこのアイコン表示されますが、本サービスでは免除等が承認された期間<br>の保険料を追納することはできません。                                                                                                    |
| 厚年   | 厚生年金保険(一般厚生年金被保険者)に加入していた月                                                                                                    |

🧃 厚年

厚生年金保険(一般厚生年金被保険者)に加入していた月で、標準報酬月額に5等級以上の変動があった月 または脱退手当金が支給された可能性のある月

| 画面表示 | 説明                                                                                    |
|------|---------------------------------------------------------------------------------------|
| 船保   | 船員保険に加入していた月                                                                          |
| 1 船保 | 船員保険に加入していた月で、脱退手当金が支給された可能性がある月                                                      |
| 共済   | 公務員共済または私学共済に加入していた月<br>公務員共済または私学共済の記録は、「ねんきん定期便」の情報を基に表示しています。                      |
| 合算   | 合算対象期間のうち、任意加入未納期間(国民年金の任意加入期間で保険料を納めていない期間)である月                                      |
| /    | 20 歳未満または 60 歳以上のうち、どの年金制度にも加入していなかった月                                                |
| 1 未加 | 20 歳以上 60 歳未満のうち、どの制度にも加入していなかった月<br>脱退手当金が支給された可能性のある月                               |
| 1 重複 | 複数の年金制度(国民年金、厚生年金保険、船員保険、公務員共済、私学共済)に加入していた月、合算対象期間<br>と重複している月、または脱退手当金が支給された可能性がある月 |
| 1 合算 | 合算対象期間のうち、任意加入未納期間(国民年金の任意加入期間で保険料を納めていない期間)である月で、脱<br>退手当金が支給された可能性がある月              |
| • *  | 国民年金保険料の納付記録があるが納付した月を特定できない月、または脱退手当金が支給された可能性がある月                                   |
| -    | 年金記録が未確定等により表示していない月<br>公務員共済組合または私学共済に加入中の方で、各共済組合等から年金記録の情報提供がされない場合に表示して<br>います。   |
| ·    |                                                                                       |

#### 3.2 納付書情報一覧に関する説明

納付書情報一覧

納付書情報一覧に表示される情報については次の通りです。

| 報、もしくはその期間と重<br>ください。 | 重複する納付書情報です。お支払い済みの可能性があるためご注意 |
|-----------------------|--------------------------------|
| 納付目的                  | 一般                             |
| 納付書種別                 | 半額免除                           |
| 納付期間                  | 2023年4月~2023年4月                |
| 使用期限                  | 2025年5月31日                     |
| 保険料                   | 8,260円                         |
| 収納機関番号                | 00500                          |
| 納付番号                  | 9999-9999-9999-0001            |
| 確認番号                  | 000002                         |
| 納付書情報の選択              | > 納付する                         |
|                       | × 詳細内容を非表示にする                  |

サービスをご利用いただけます。

#### ①「納付目的」について

| 画面表示 | 説明                      |
|------|-------------------------|
| 一般   | 前納保険料、および追納保険料に該当しない保険料 |

#### ②「納付書種別」について

| 画面表示    | 説明                     |  |
|---------|------------------------|--|
| 定額      | 定額保険料                  |  |
| 付加      | 付加のみの保険料               |  |
| 定額+付加   | 定額と付加を合わせた保険料          |  |
| 半額免除    | 半額免除期間の、残りの半額の保険料      |  |
| 3/4 額免除 | 3/4 免除期間の、残りの 1/4 の保険料 |  |
| 1/4 額免除 | 1/4 免除期間の、残りの 3/4 の保険料 |  |

#### 

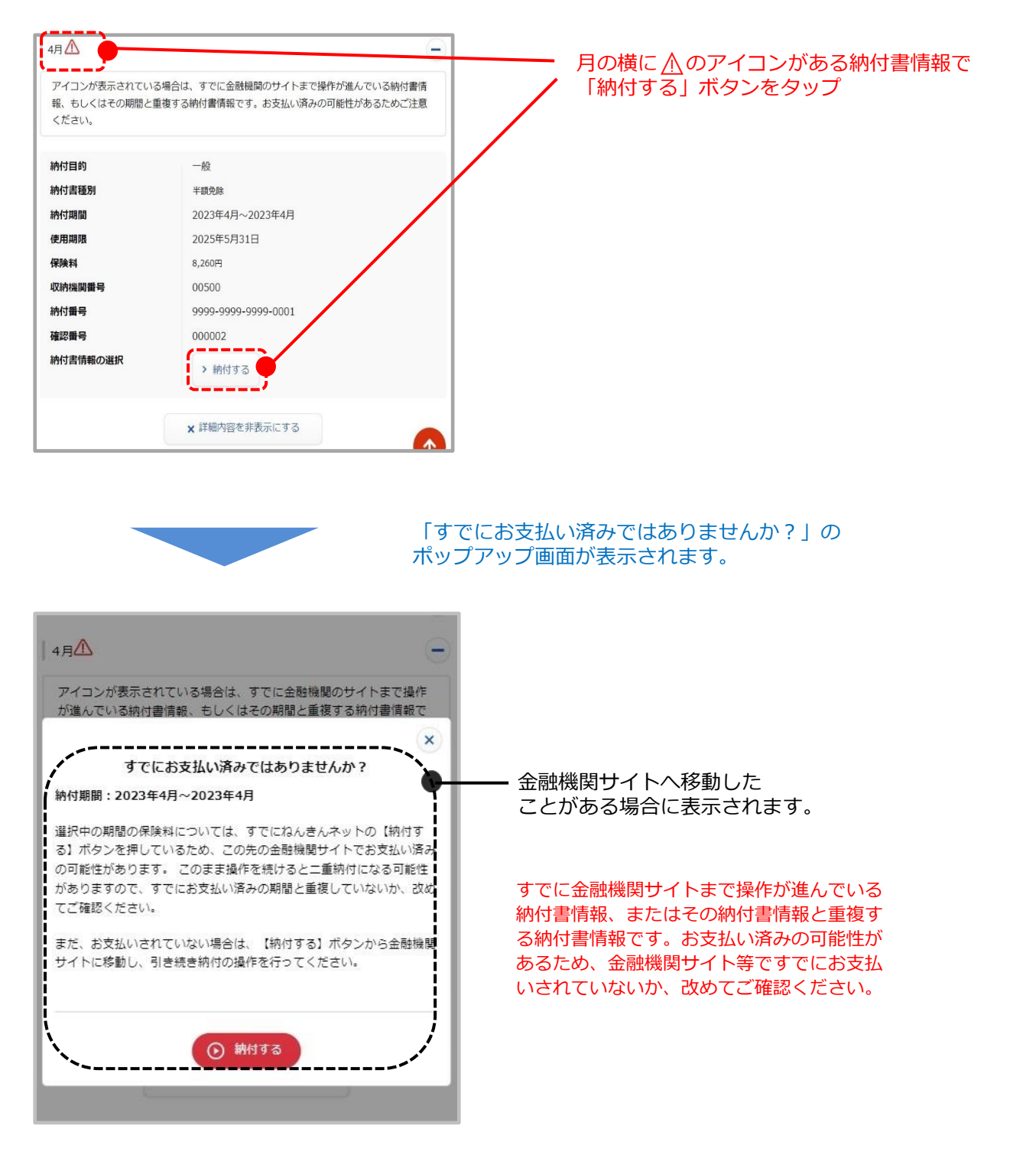

#### ④「納付する」ボタンが非活性の場合

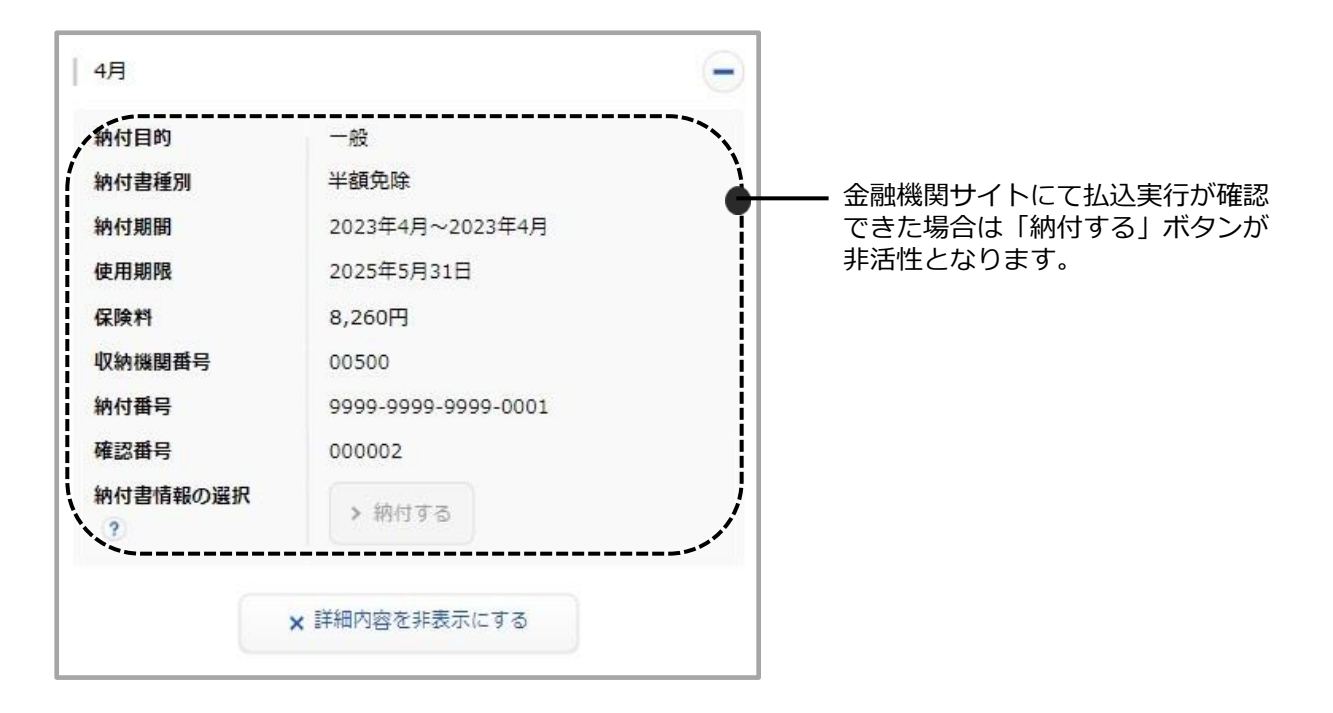